## MyClarion Academic Advising (Degree Audit) Documentation: Viewing a What-If Report in Campus Solutions for a Pre-matriculated Student

Degree audits can be viewed for an undergraduate student before they deposit. You only need to use this process if the student has not already been matriculated by Admissions. Please note that the degree audit requirements may change through the CCPS process but you should still have a good idea of how the students transfer credits will fit into their program.

- 1. Once you are logged into MyClarion, click on the Campus Solutions Link.
- 2. Under **Main Menu**, navigate to Academic Advisement, Student Advisement, Request Advisement Report.
- 3. Click the Add a New Value Tab.

| Request Advisem                                 | ient Report                                 |                               |  |  |  |  |  |
|-------------------------------------------------|---------------------------------------------|-------------------------------|--|--|--|--|--|
| Enter any information                           | you have and elick Search. Leave fields bla | ank for a list of all values. |  |  |  |  |  |
| Find an Existing Value                          |                                             |                               |  |  |  |  |  |
| 👻 Search Criteria                               |                                             |                               |  |  |  |  |  |
| ID:                                             | = 🗸                                         |                               |  |  |  |  |  |
| Academic Institution                            | : = 🗸 CLARU                                 | Q                             |  |  |  |  |  |
| Report Type:                                    | = 🗸                                         | Q                             |  |  |  |  |  |
| Report Date:                                    | = ~                                         | 31                            |  |  |  |  |  |
| Report Sequence:                                | = ~                                         |                               |  |  |  |  |  |
| Report Identifier:                              | begins with 🗸                               | Q                             |  |  |  |  |  |
| User ID:                                        | begins with 🗸                               |                               |  |  |  |  |  |
| Date Processed:                                 | = ~                                         | 31                            |  |  |  |  |  |
| Report Status:                                  | = ~                                         | ~                             |  |  |  |  |  |
| Case Sensitive                                  |                                             |                               |  |  |  |  |  |
| Limit the number of results to (up to 300): 300 |                                             |                               |  |  |  |  |  |
| Search Clear Basic Search                       |                                             |                               |  |  |  |  |  |

4. Enter the Clarion ID#, Academic Institution, and Report Type as **PTRF**. Click **Add**.

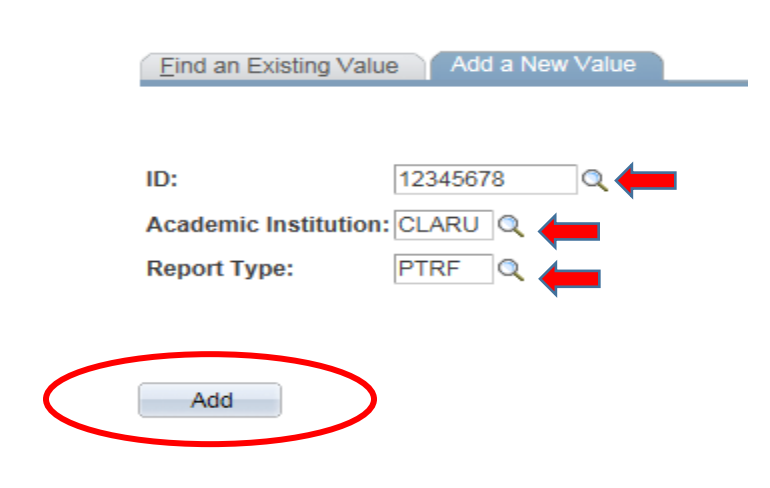

Request Advisement Report

5. Check the **Use Career Simulation** checkbox. Once you click the box, click the link that appears to the right that says, <u>View/Change the Career Simulation</u>.

| Report Request Report | t Request Log |                                   |
|-----------------------|---------------|-----------------------------------|
| ID/Name               | 10645810      | Jennifer Linkchorst               |
| Academic Institution  | CLARU         | Clarion University of PA          |
| Report Type           | PTRF          | Prematric w/transfer Model        |
| Date Processed        |               |                                   |
| Report Status         | Pending       |                                   |
| *Report Date          | 08/01/2018    |                                   |
| *As of Date           | 01/01/3000    |                                   |
| *Report Identifier    | ADMIN Q       | Administrative Request            |
| Actions               |               |                                   |
| Process Request       |               |                                   |
| ✓ What-If Information |               |                                   |
| Use Career Simula     | tion          | View/Change the Career Simulation |
| Add a What-If Course  |               |                                   |

6. This will take you to the *Create What-If Scenario* page. All the fields will be blank. You need to run the what-if report for the students current major to see the transfer credits if they are not matriculated. Click the **Copy Current Program** button and it will bring up the students current plan. Once you are done click the **OK** button.

| Program What-If Data     |                          | View All First 🗹   |
|--------------------------|--------------------------|--------------------|
| *Academic Institution    | Clarion University of PA |                    |
| *Academic Career         | ~                        |                    |
| *Career Requirement Term |                          |                    |
| *Requirement Term        |                          |                    |
| Student Career Nbr       | 1                        |                    |
| *Academic Program        |                          |                    |
| Plan What-If Data        |                          | View All First 🚺   |
| *Requirement Term        |                          |                    |
| *Academic Plan           |                          |                    |
| Plan Sequence            | 10                       |                    |
| Sub-plan What-If Data    |                          | View All First 🚺 1 |
| *Requirement Term        |                          |                    |
| *Academic Sub-Plan       |                          |                    |
| Plan Sequence            | 10                       |                    |

7. This will take you back to the page to generate the degree audit. Click the **Process Request** button that is located in the middle left of the page. The what-if report will then display.

| Report Request Report           | t Request Log     |                                          |                   |                    |
|---------------------------------|-------------------|------------------------------------------|-------------------|--------------------|
| ID/Name<br>Academic Institution | 10645810<br>CLARU | Jennifer Linkchors<br>Clarion University | st<br>v of PA     |                    |
| Report Type                     | S-WIF             | What-If Report                           |                   |                    |
| Date Processed                  | 02/18/2014        | Report Status                            | Completed         |                    |
| *Report Identifier              | BATCH             | Generic Batch                            |                   |                    |
| Actions                         |                   |                                          |                   |                    |
| Process Request                 |                   | Vi                                       | iew Report        | View Report as PDF |
| Printer                         |                   |                                          |                   | Send to Printer    |
| ▼ What-If Information           |                   |                                          |                   |                    |
| Use Career Simulat              | lion              | View/Change the                          | Career Simulation |                    |